Made for: 2011 Season Edited for: 2012 Season

Re-Imaging the cRIO

## NOTES:

- For cRIO-FRC I
- When the DIP switch is depressed on the off side, then the setting is said to be off
- Ensure Utilities Update provided is installed
- Check the modes of the cRIO
- This guide uses Team 0539 as an example, just replace anywhere that says "05.39" with "00.00" (being your team number)
- Word of advice: although it may not matter, ALWAYS enter 05.39 instead of just 5.39 (if team number happens to be 3 significant figures); keep it consistent

Computer Settings

- 1. Unplug Ethernet cable
- 2. Disable wireless connections
- 3. Open properties for Local Area Connection (wired)
- 4. Set up the computer IP to be 10.xx.yy.6 (10.05.39.6)
- 5. Set the Subnet mask to default (255.0.0.0)
- 6. Save and Exit

## cRIO Settings

- 1. Turn the robot off (if not already off)
- 2. Change Safe Mode to off (see note)

cRIO Imaging Tool Setup

- 1. Plug in Ethernet cable
- 2. Open the program
- 3. (check the cRIO current configurations shown at the top)
- 4. Select, Run deployed code at startup
- 5. Select format
- 6. Select 2011 image
- 7. Insert 0539 into team ID and IP
- 8. Select start/run

Should work (if not then Next ... )

- 1. (never encountered this while following the guide exactly)
- 2. I suggest attempting this again
- 3. If failure is persistent, contact local Team or NI or post on Forums